## **Motorcycle Training School (MTS) Account**

Only organizations with a DOL contract to provide motorcycle rider training can use this service.

## **Request Access to a Motorcycle Training School (MTS) Account**

DOL's Motorcycle Safety Program reviews and approves access requests from Administrators. Complete the applicable steps below to request Administrator, Manager, or Employee access.

- 1. Login to License eXpress for Business <u>secure.dol.wa.gov</u>.
- 2. Click the **Add an Account** tab.
- 3. Click the Request access to driver-related services button.
- 4. Click the Request access to Motorcycle Training School button.

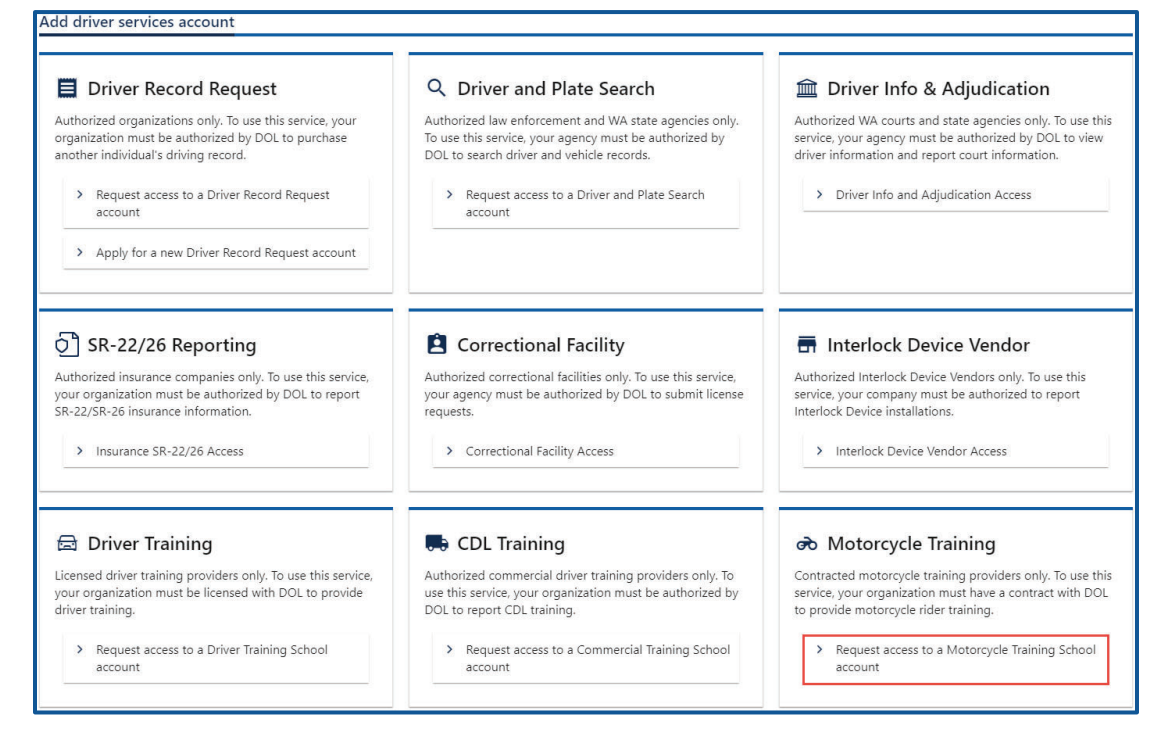

5. Make sure you have the required information and click **Next**.

- 6. Complete the following steps and click **Next**.
  - a. Select the appropriate option from the Choose a state or federal ID dropdown menu.
  - b. Enter the State or federal ID.
  - c. Select the appropriate option from the School license type dropdown menu.
  - d. Enter the School license number.
  - e. Enter your Washington driver license number or complete the following additional steps:
    - i. Click the **I don't have a Washington driver license** checkbox.
    - ii. Select the appropriate option from the What state are you from dropdown menu.
    - iii. Enter your out of state driver license number.

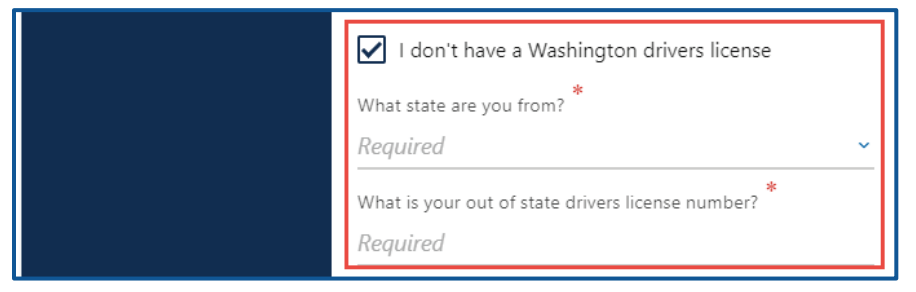

f. Select the appropriate option from the What access level would you like to request? dropdown menu.

| Request your Motorcycle Training School access |                                                                                        |  |
|------------------------------------------------|----------------------------------------------------------------------------------------|--|
|                                                |                                                                                        |  |
| Introduction                                   | What account are you trying to access?                                                 |  |
| What you'll need                               | In order to gain access, you will need to provide information to identify your account |  |
| Request access                                 | Choose a state or federal ID                                                           |  |
| What account?                                  | Required 🗸                                                                             |  |
|                                                | State or federal ID                                                                    |  |
|                                                | Required                                                                               |  |
|                                                | *<br>School license type                                                               |  |
|                                                | Required ~                                                                             |  |
|                                                | School license number                                                                  |  |
|                                                | Required                                                                               |  |
|                                                | What is your Washington drivers license number?                                        |  |
|                                                | Required                                                                               |  |
|                                                | I don't have a Washington drivers license                                              |  |
|                                                | What access level would you like to request? *                                         |  |
|                                                | Required ~                                                                             |  |

7. Complete the following step based on your access level.

## Administrators

a. Enter the authorization code provided by the Motorcycle Safety Program.

| Request your Motorcycle Training School access |                                                                            |  |
|------------------------------------------------|----------------------------------------------------------------------------|--|
| Introduction                                   | Enter authorization code                                                   |  |
| What you'll need                               | You must provide an authorization code to be granted Administrator access. |  |
| Request access                                 | What is your authorization code?                                           |  |
| What account?                                  | Required                                                                   |  |
| Enter access code                              |                                                                            |  |

b. Click the **Next** button.

## Managers and employees

a. Enter the access code provided by the Motorcycle Training School Account Administrator or Manager.

| Request your Motorcycle Training School access |                                                                                                    |                                |
|------------------------------------------------|----------------------------------------------------------------------------------------------------|--------------------------------|
| Introduction                                   | Enter access code                                                                                                    |                                |
| What you'll need                               | You must provide an access code to be granted Manage                                                                   | r access.                      |
| Request access                                 | A manager or administrator of your organization can giv<br>Access codes are only valid for 8 hours after they are crea | e you an access code.<br>ated. |
| What account?                                  | *<br>What is your access code?                                                                                         |                                |
| Enter access code                              | Required                                                                                                    |                                |

Note: Access codes expire 8 hours after creation.

- b. Click the **Next** button.
- 8. Review the Terms of Service, click the **I agree to the terms of service above** checkbox, if applicable, and click **Next**.

| Request your Motorcycle Training School access |                                                                                                    |  |
|------------------------------------------------|----------------------------------------------------------------------------------------------------|--|
|                                                |                                                                                                    |  |
| Introduction                                   | Your access to and use of the Service is conditioned on your acceptance of and compliance with these Terms. These Terms apply to all visitors, users and others who access or use the Service. By accessing or using the Service you agree to be bound by these Terms. If you disagree with any part of the terms then you |  |
| What you'll need                               | may not access the Service. Termination We may terminate or suspend access to our Service immediately, without prior notice or liability, for any reason                                                                                                    |  |
| Request access                                 | whatsoever, including without limitation if you breach the Terms. All provisions of the Terms which by their nature should survive termination shall survive<br>termination, including, without limitation, ownership provisions, warranty disclaimers, indemnity and limitations of liability.                            |  |
| What account?                                  | Lagree to the terms of service should *                                                                                                    |  |
| Enter access code                              |                                                                                                    |  |
| Terms of Service                               | Agreement Date                                                                                                    |  |
| icinis or service                              | 15-Jul-2021                                                                                                    |  |

- 9. Review the summary and click **Submit** to proceed or **Previous** to make changes.
- 10.Click **Print** to print the transaction confirmation or click **Continue** to return to your homepage.